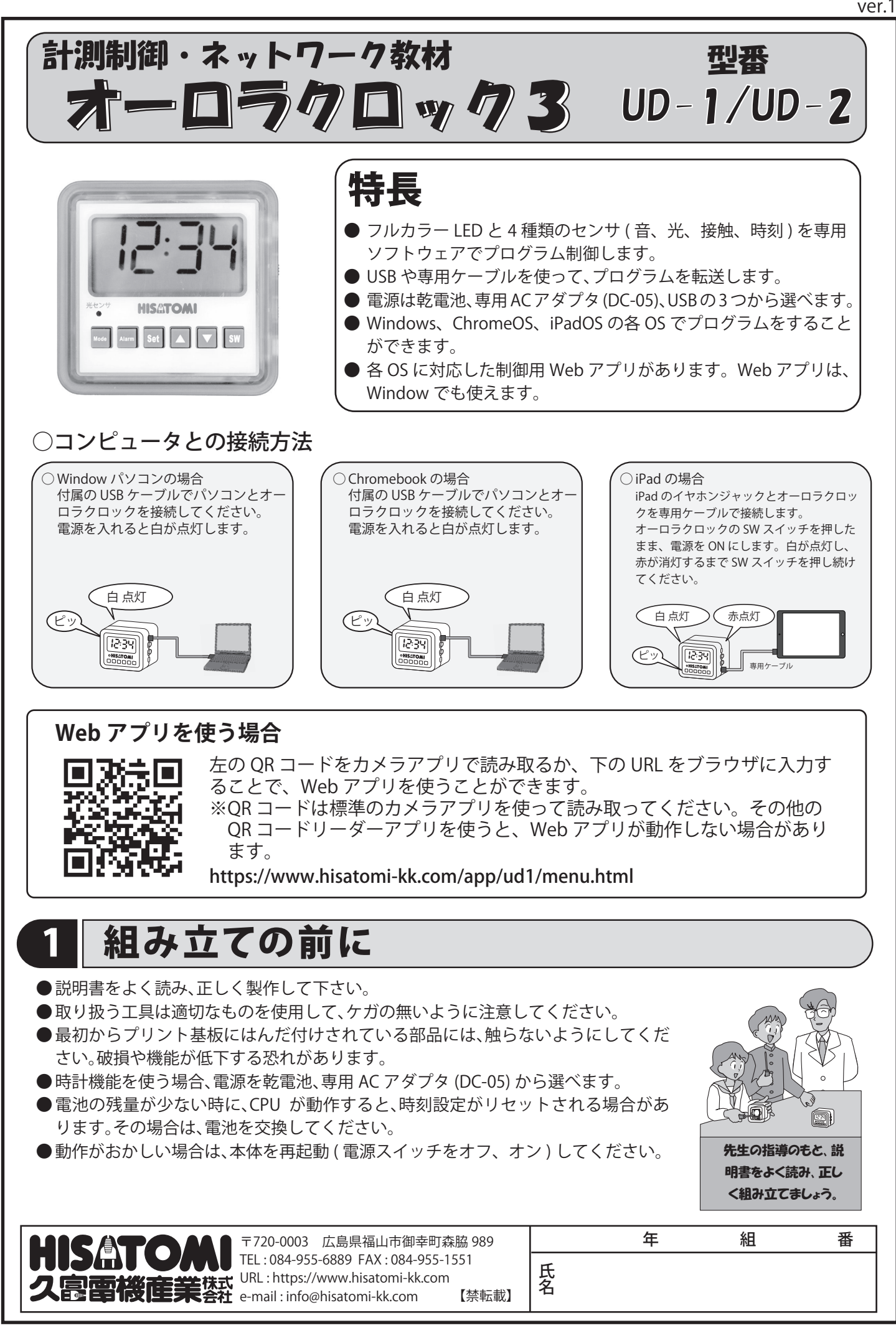

# 2 オーロラクロックの紹介

#### ①オーロラクロックとは?

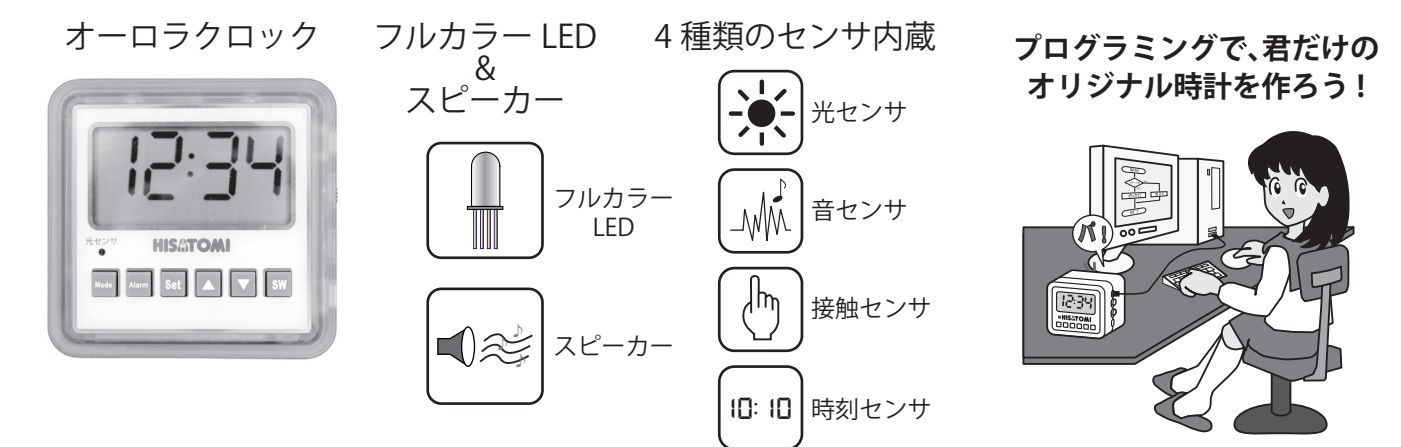

オーロラクロックは、4種類の内蔵センサを使って、フルカラー LED やスピーカーをプログラム制御します。これらを組み合わせて、プログラムすることで、自分だけのオリジナル時計づくりに挑戦してみましょう。

### ②オーロラクロックの仕組み

オーロラクロックには、コンピュータやセンサが内蔵されています。これらを詳しく見てみましょう。

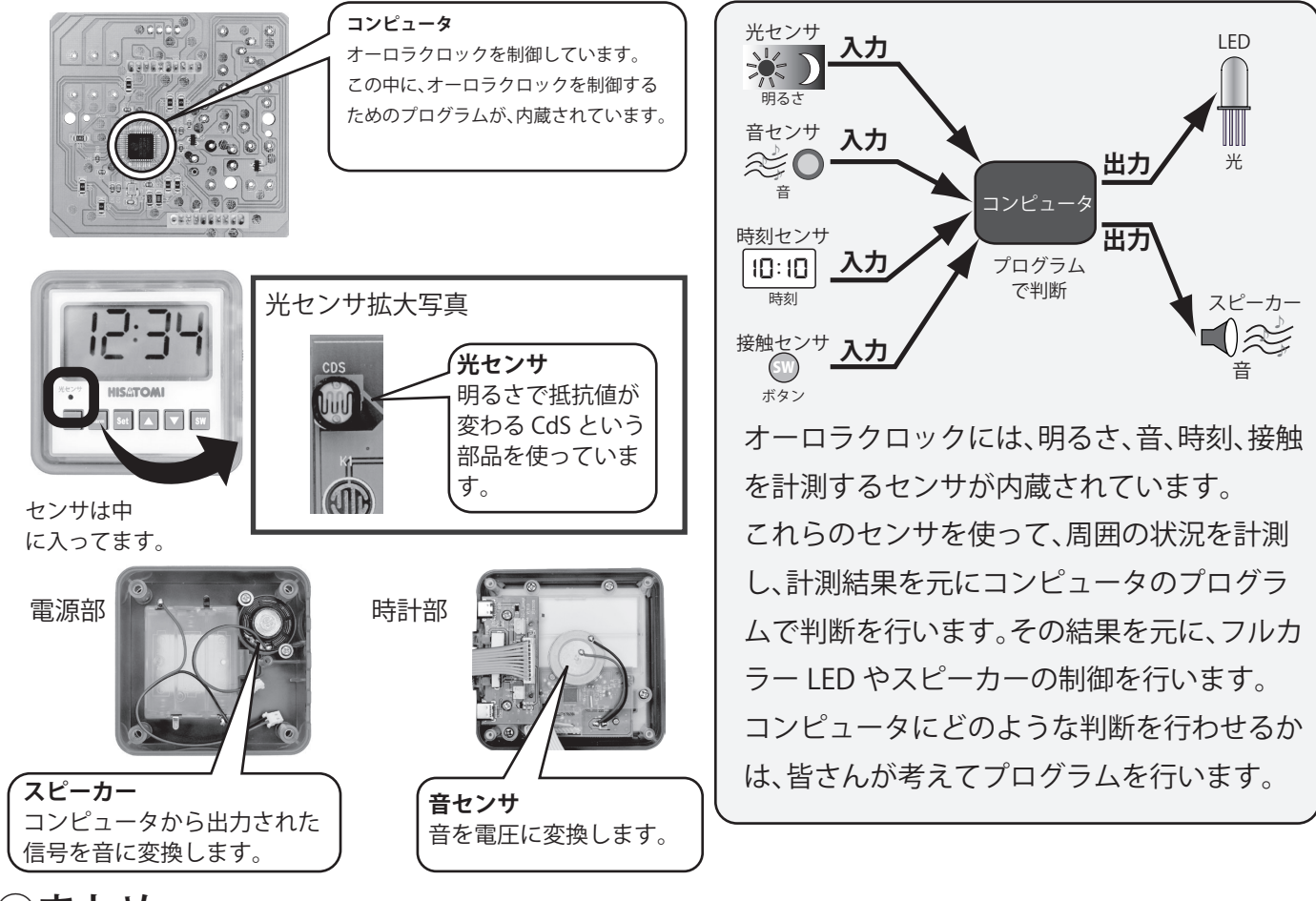

#### ③まとめ

オーロラクロックの仕組みは、理解できたでしょうか?オーロラクロックを動かすには、センサなどの ハードウェアとそれらを制御するソフトウェアの両方が大切です。

ここから、皆さんはオーロラクロックのハードウェアを組み立て、制御をするプログラムを作っていき ます。この製作を通して、身近な家電製品の仕組みを考えてみましょう。

## 部品表

3

# このキットには、以下の部品があります。組み立てる前に部品のチェック(✓)をしてください。

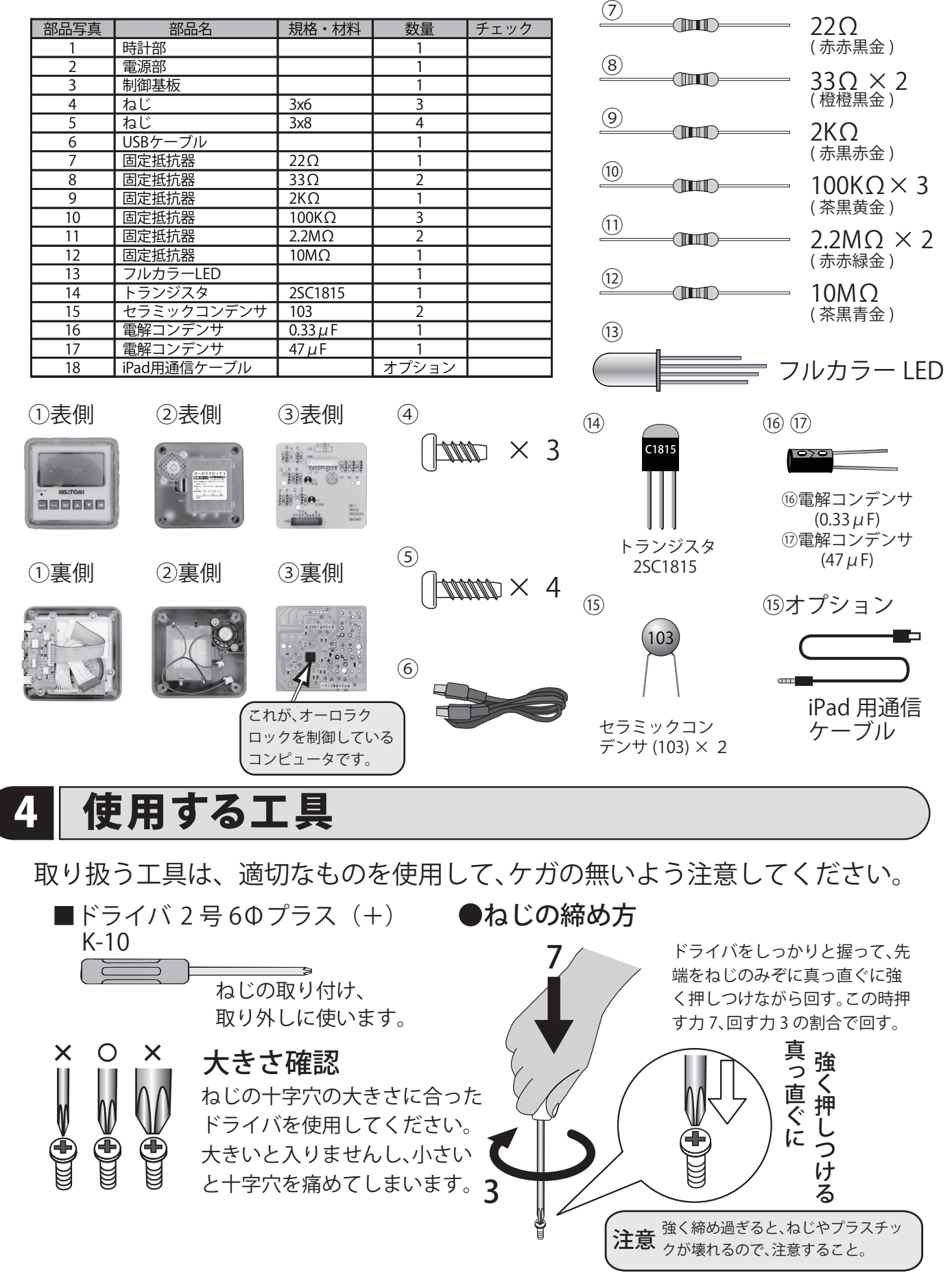

#### 完成済み基板の人は、5ページの①へ進んでください。

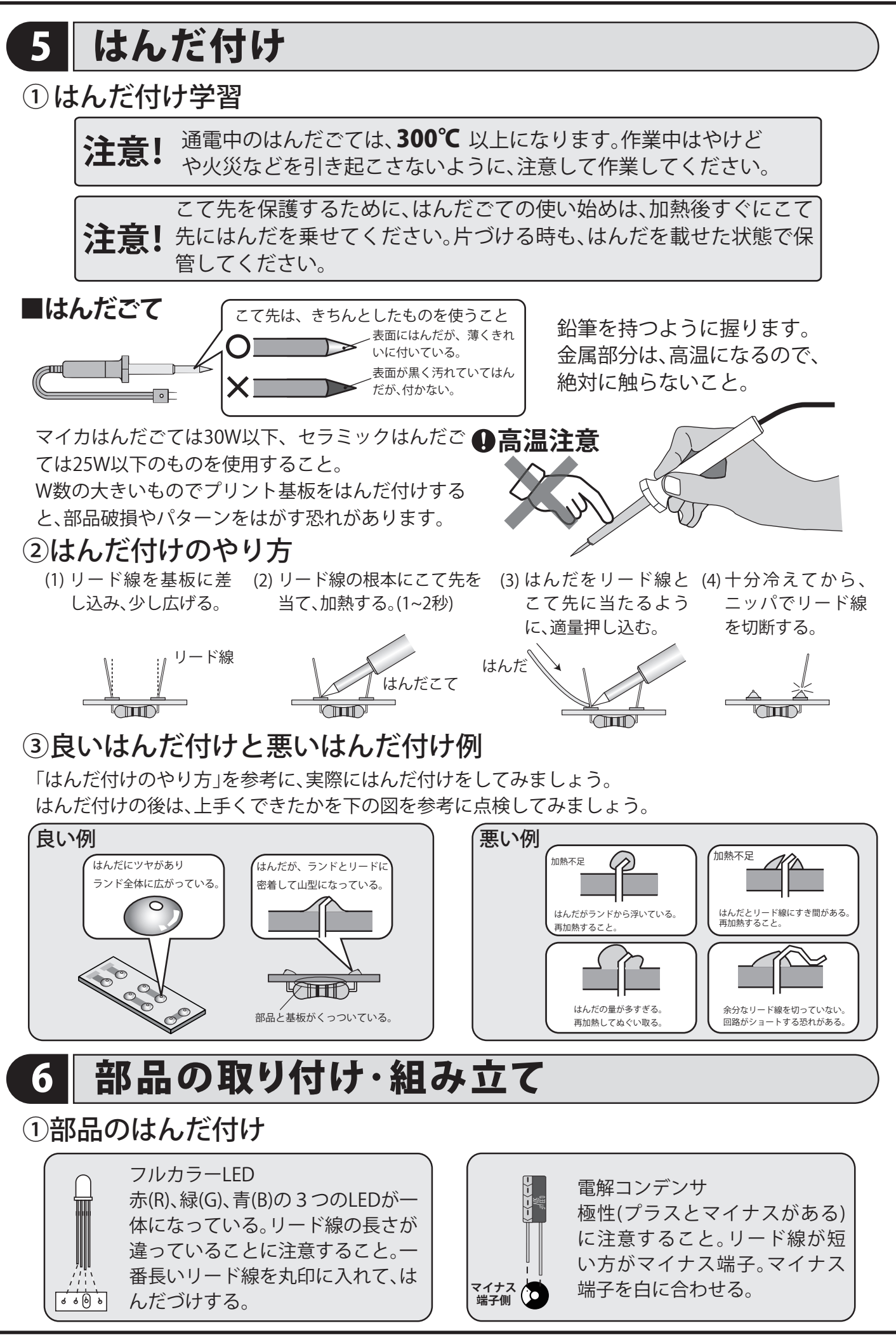

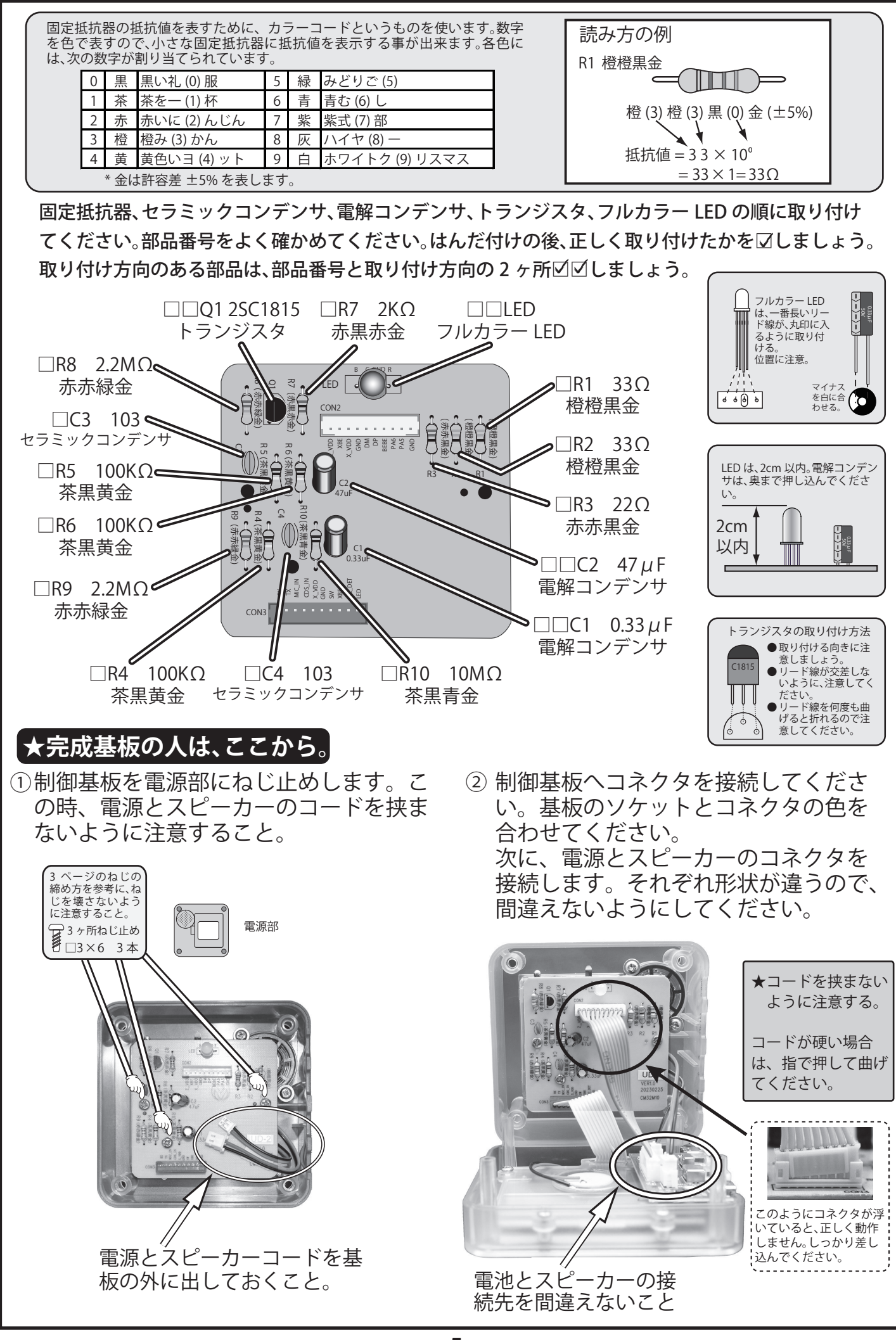

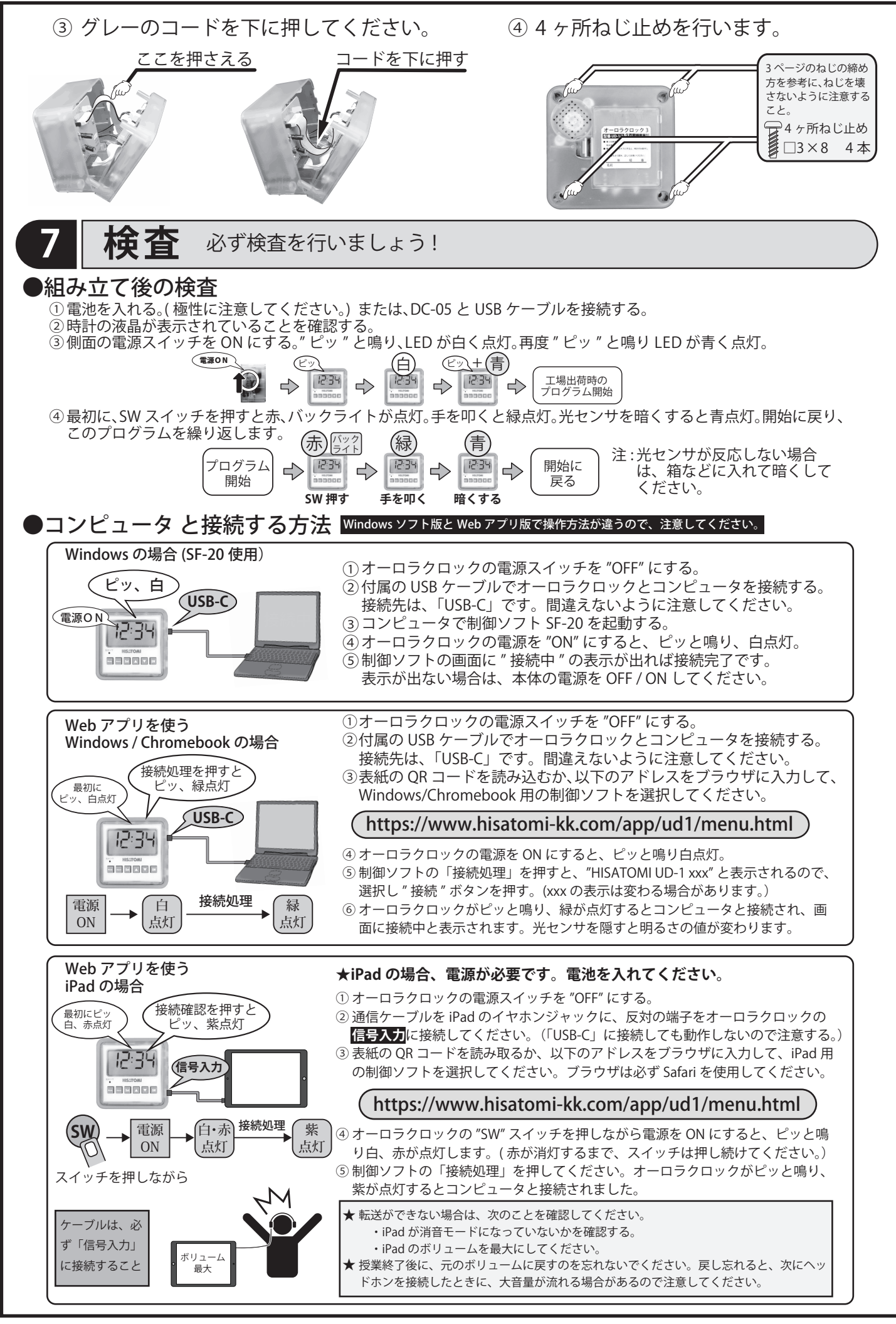

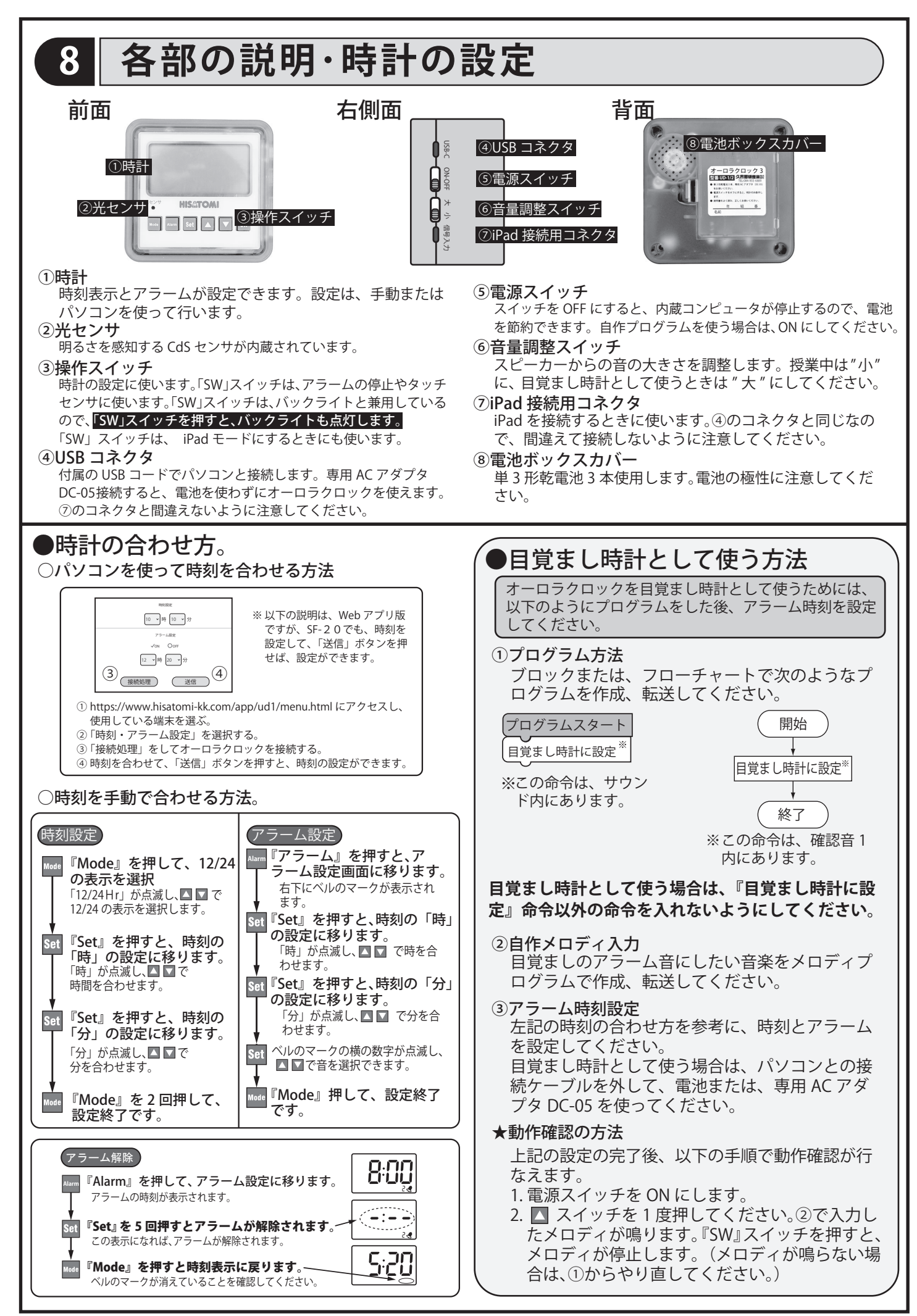

## 9 プログラムの基本

#### ①プログラムとは?

プログラムとは、コンピュータに目的通りの仕事をさせるための命令の集まりで す。コンピュータは、自分で考えて仕事をすることはできません。人間がコンピュー タに仕事の手順や方法を指示しなくてはなりません。この仕事の手順や方法を記 述したものがプログラムです。プログラムを作るには、コンピュータが理解でき る言葉で書く必要があります。この言葉がプログラム言語です。オーロラクロッ クでは、専用の制御ソフトを使って、プログラムを作成します。

#### ②仕事の流れを図解しよう

コンピュータは、プログラムに従って動きます。プログラムは、「順次」、「反復」、 「分岐」という3つの要素で作られます。どんなプログラムも、これらの要素で、 複雑な動作を表現できます。ここでは、身近な例で、それぞれの要素がどう働くか を見ていきます。そして、ブロックプログラミングやフローチャートで、身近な例 を書いてみましょう。

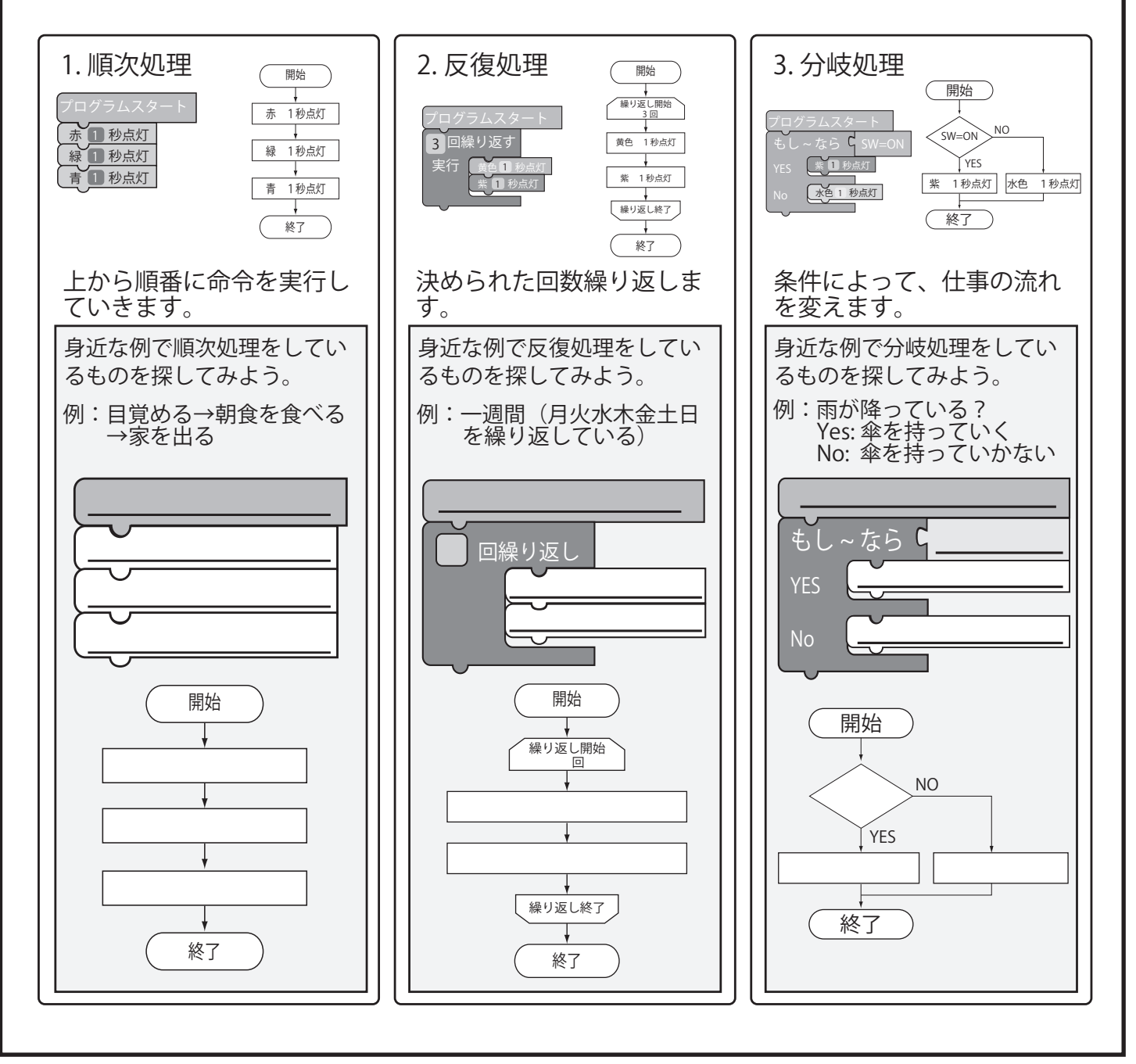

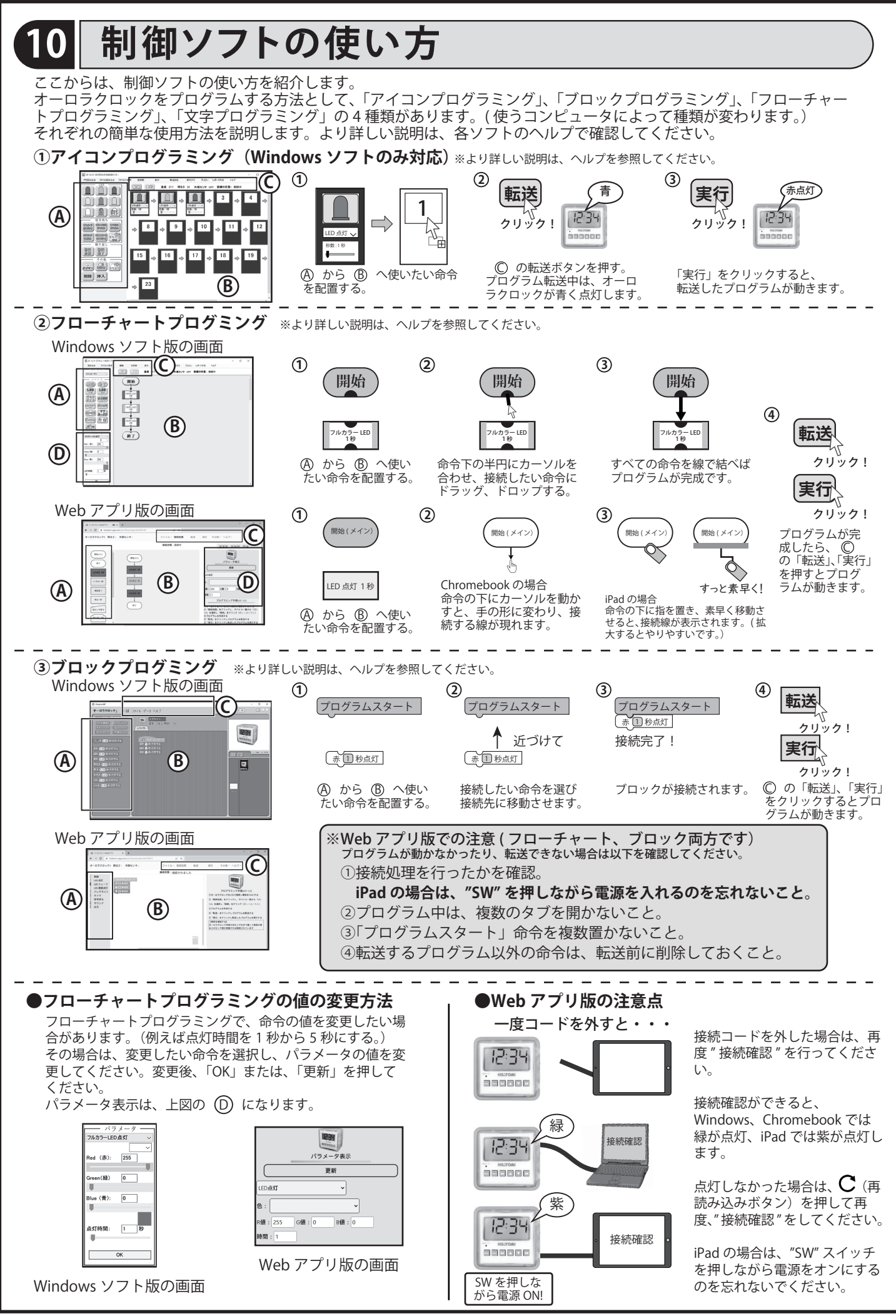

-9-

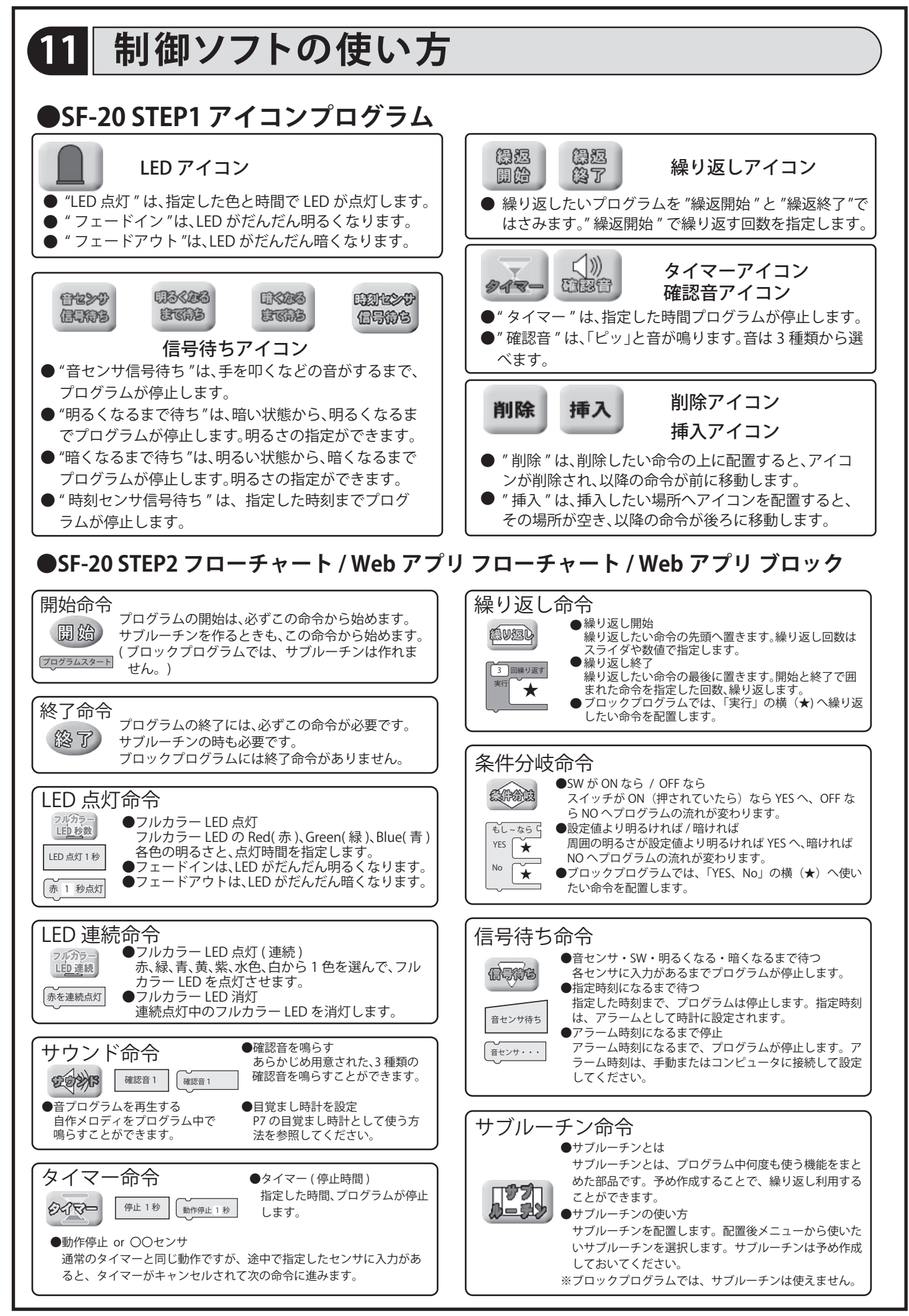

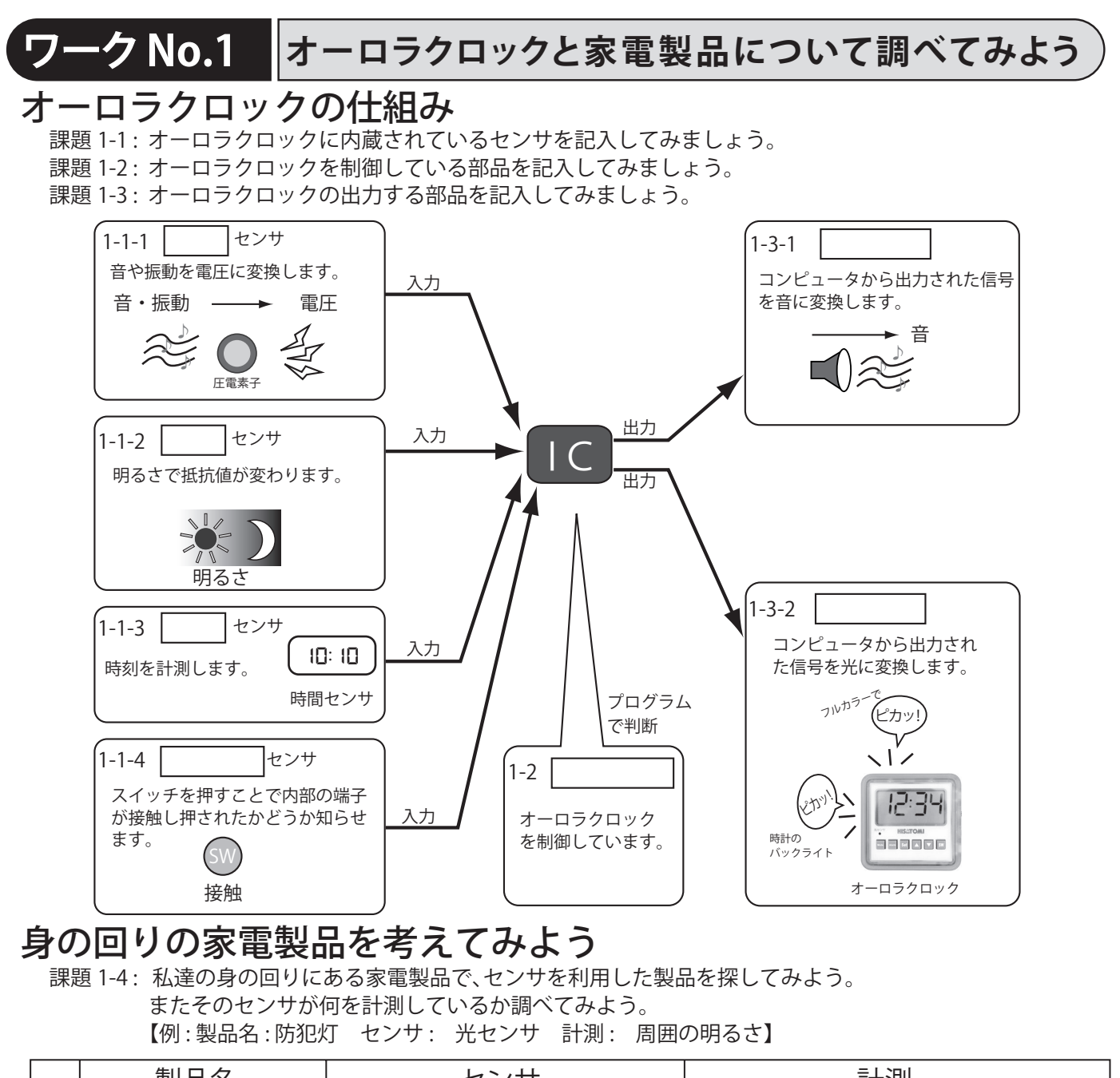

|   | 製品名   | センサ   | 計測    |
|---|-------|-------|-------|
| 1 | 1-4-1 | 1-4-2 | 1-4-3 |
| 2 | 1-4-4 | 1-4-5 | 1-4-6 |
| 3 | 1-4-7 | 1-4-8 | 1-4-9 |

#### コンピュータとの接続を確認してみよう(6ページの「コンピュータと接続する方法」も参照してください。)

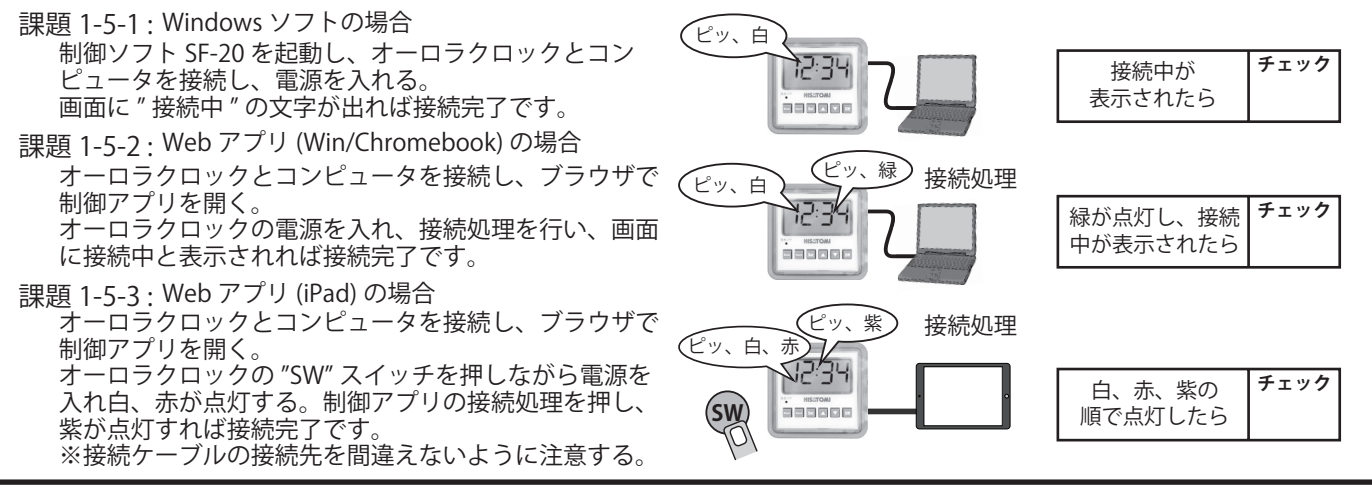

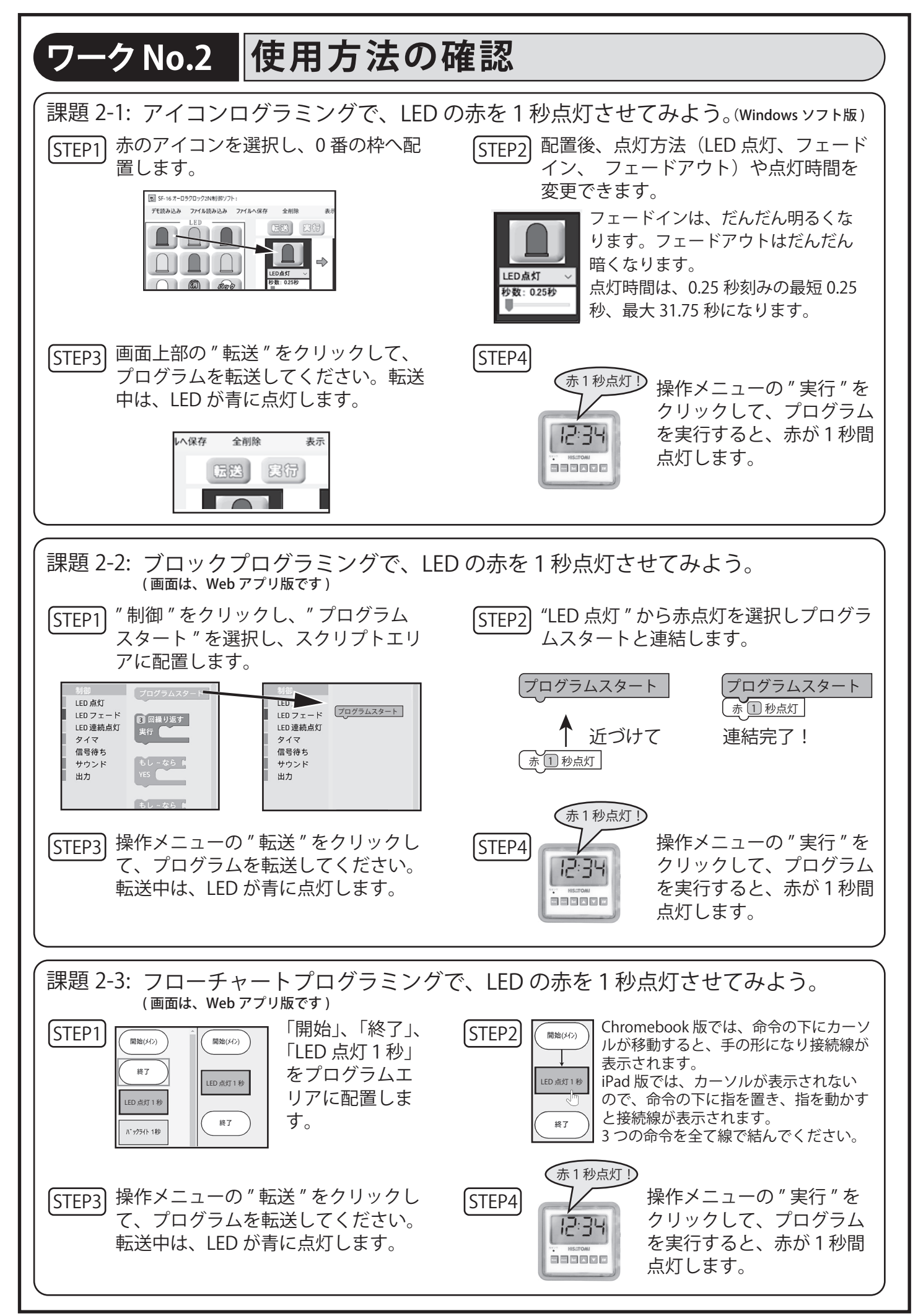

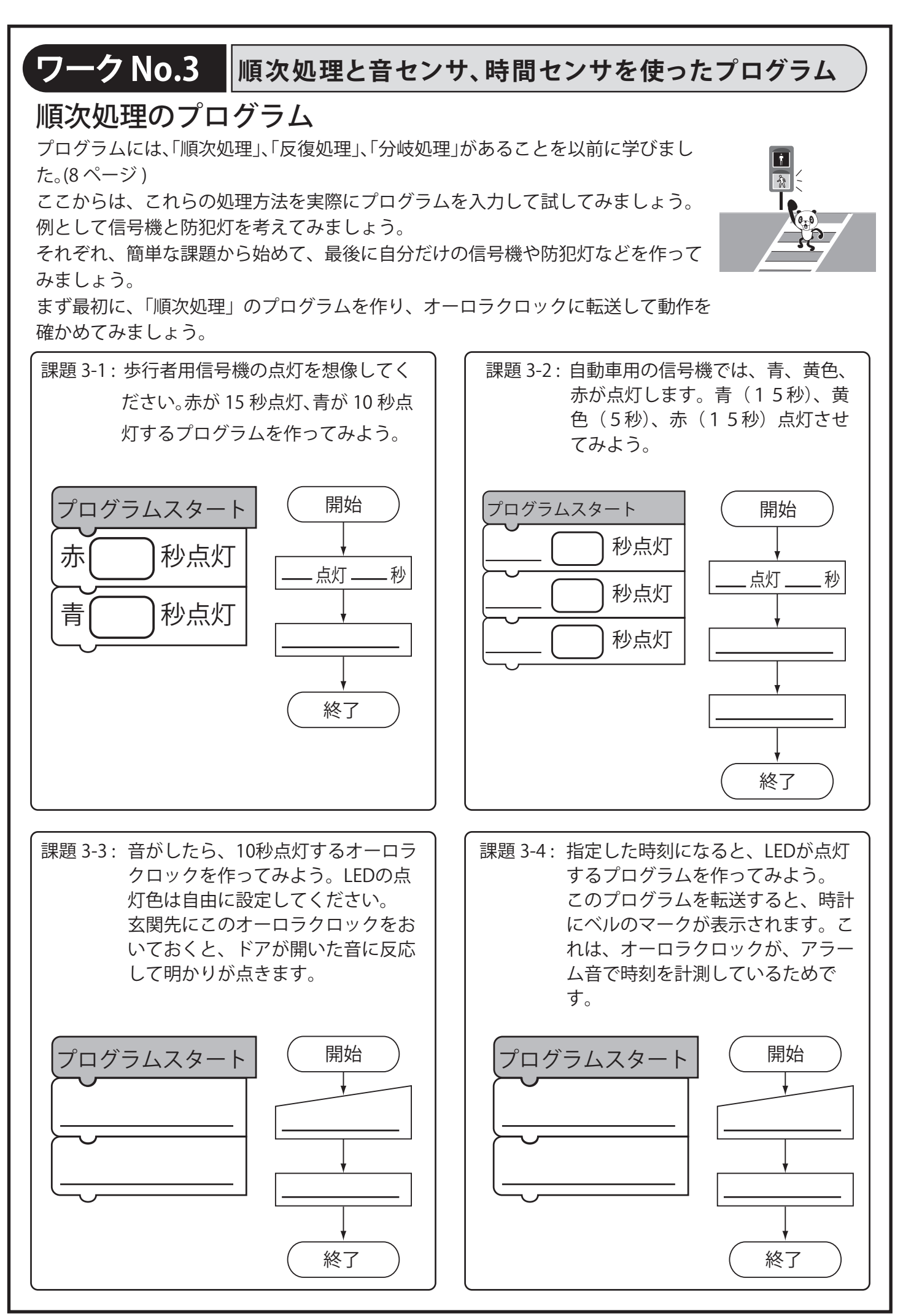

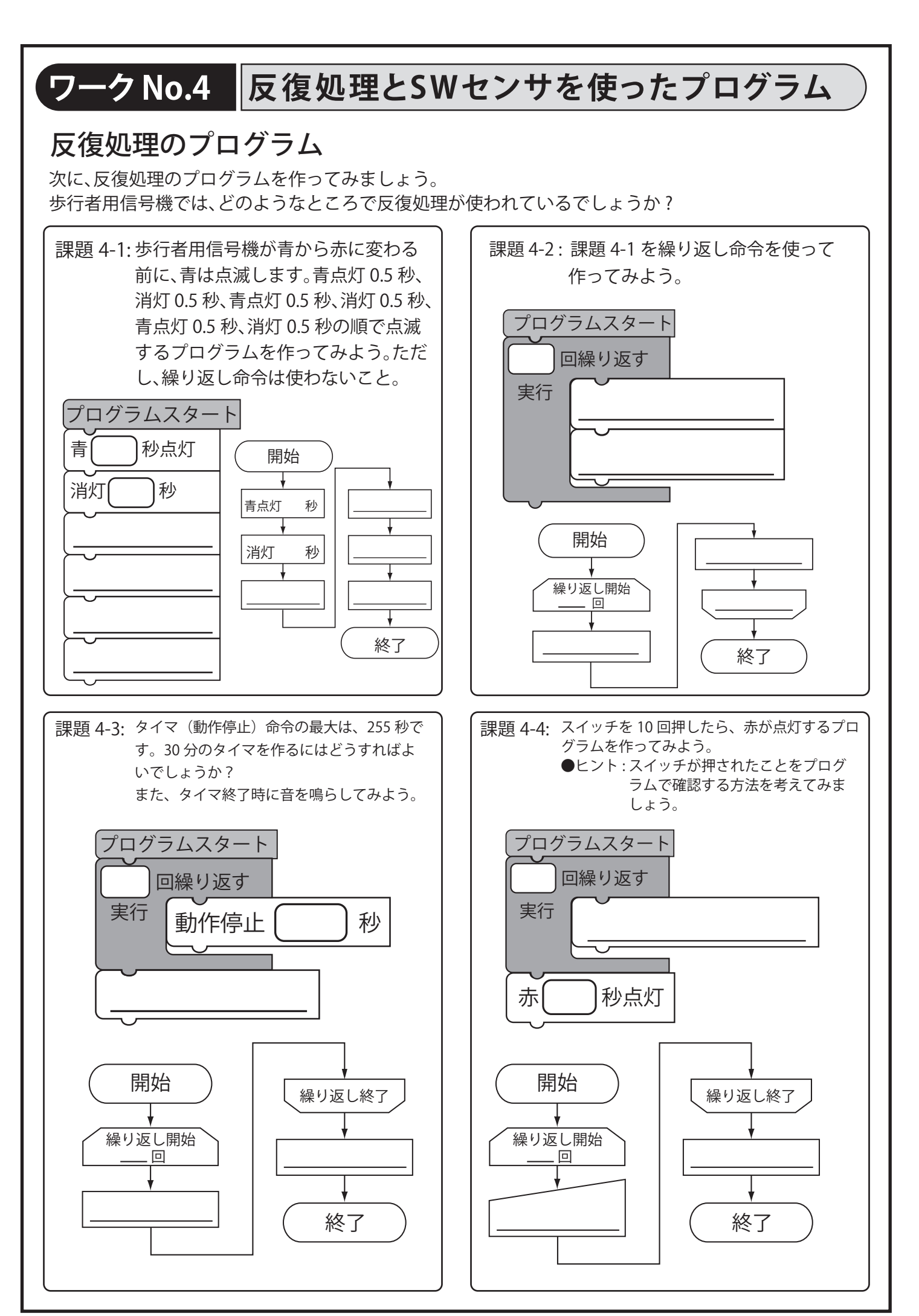

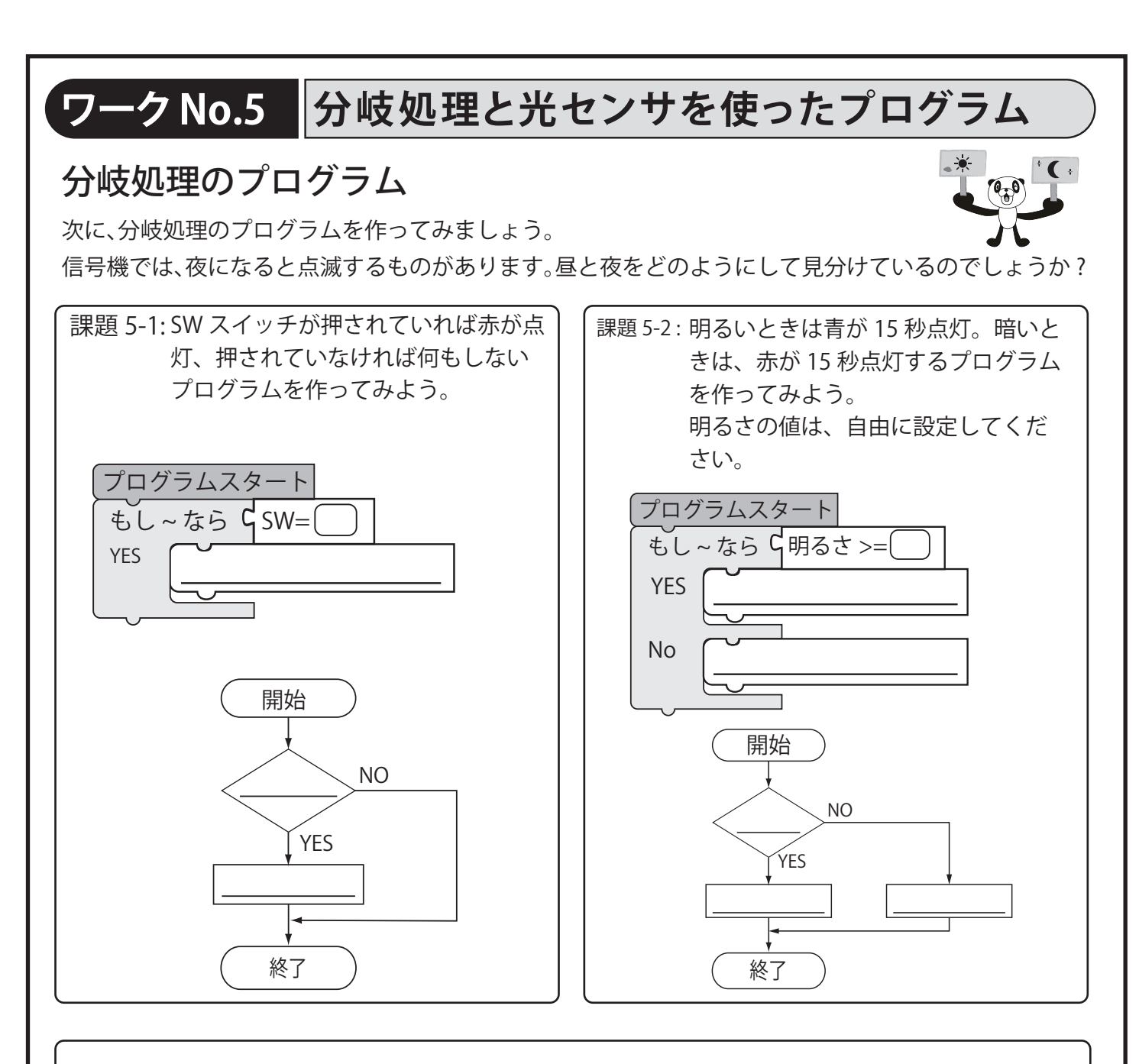

課題 5-3:周囲が明るいときは赤と青が点灯、暗いときは白と確認音が3回鳴るプログラムを作って みよう。点灯時間は自由に設定してください。

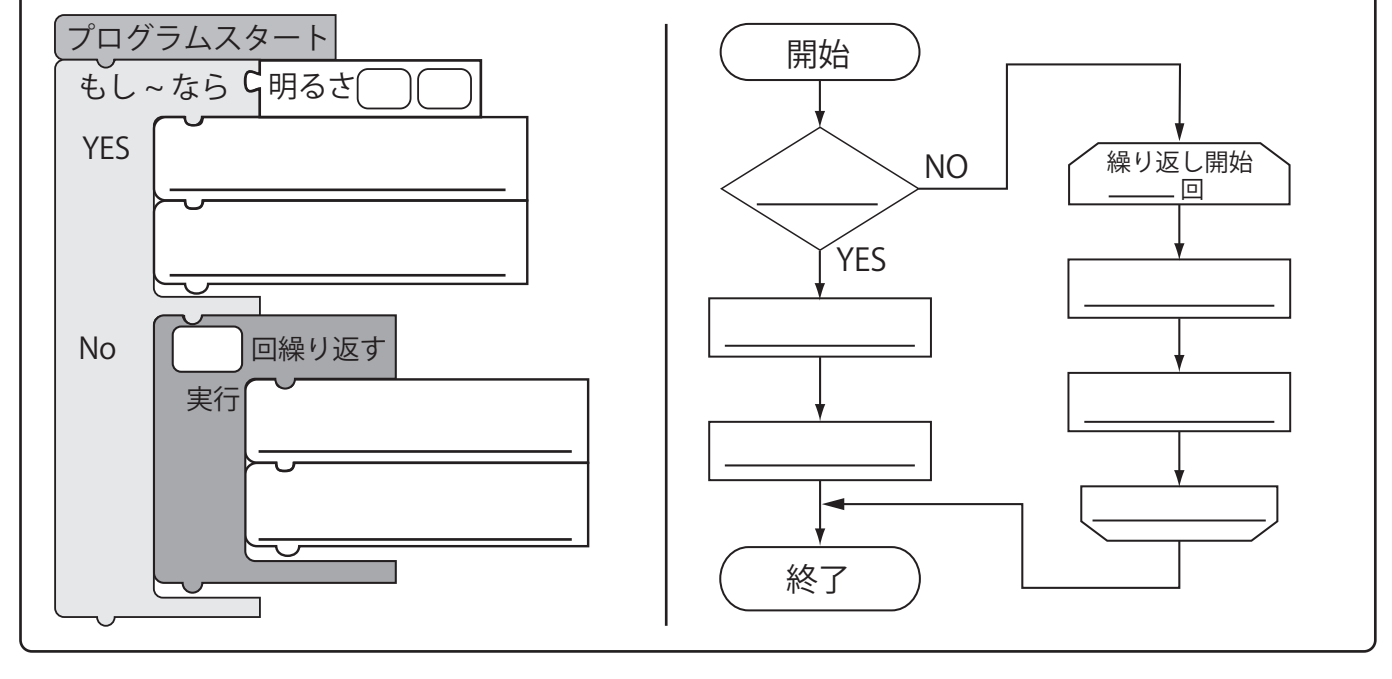

# ワーク No.6 ここまでのまとめ

#### 信号機のまとめ

ここまで、プログラムに必要な順次処理、反復処理、分岐処理を学びました。 これらを組み合わせて、信号機と身近な課題を解決する製品を作ってみましょう。

課題 6-1:実物の信号機を調べてみよう。信号機の特徴やオーロラクロックでプログラムするとき に必要になりそうな機能を書き出してみましょう。 その後、実際のプログラムを作り動作を確認してみましょう。

| 信号機 | 信号機のプログラム |  |
|-----|-----------|--|
|     |           |  |
| 特徴  |           |  |
| 機能  |           |  |

課題 6-2:オーロラクロックを使って身近な課題を解決する製品を考えてみよう。例えば、玄関先 においておき、人が帰ってきたことを知らせる防犯灯、スイッチを押すと1時間計測す るタイマ (15 分ごとに確認音を鳴らす) など、色々工夫してみよう

| プログラムの名前 / 目的 | 開始     | プログラムスタート |
|---------------|--------|-----------|
|               | ↓<br>↓ | Ŭ         |
|               |        |           |
|               |        |           |
| プログラムの工夫した点   |        |           |
|               |        |           |
|               |        |           |
|               |        |           |
|               |        |           |
|               |        |           |

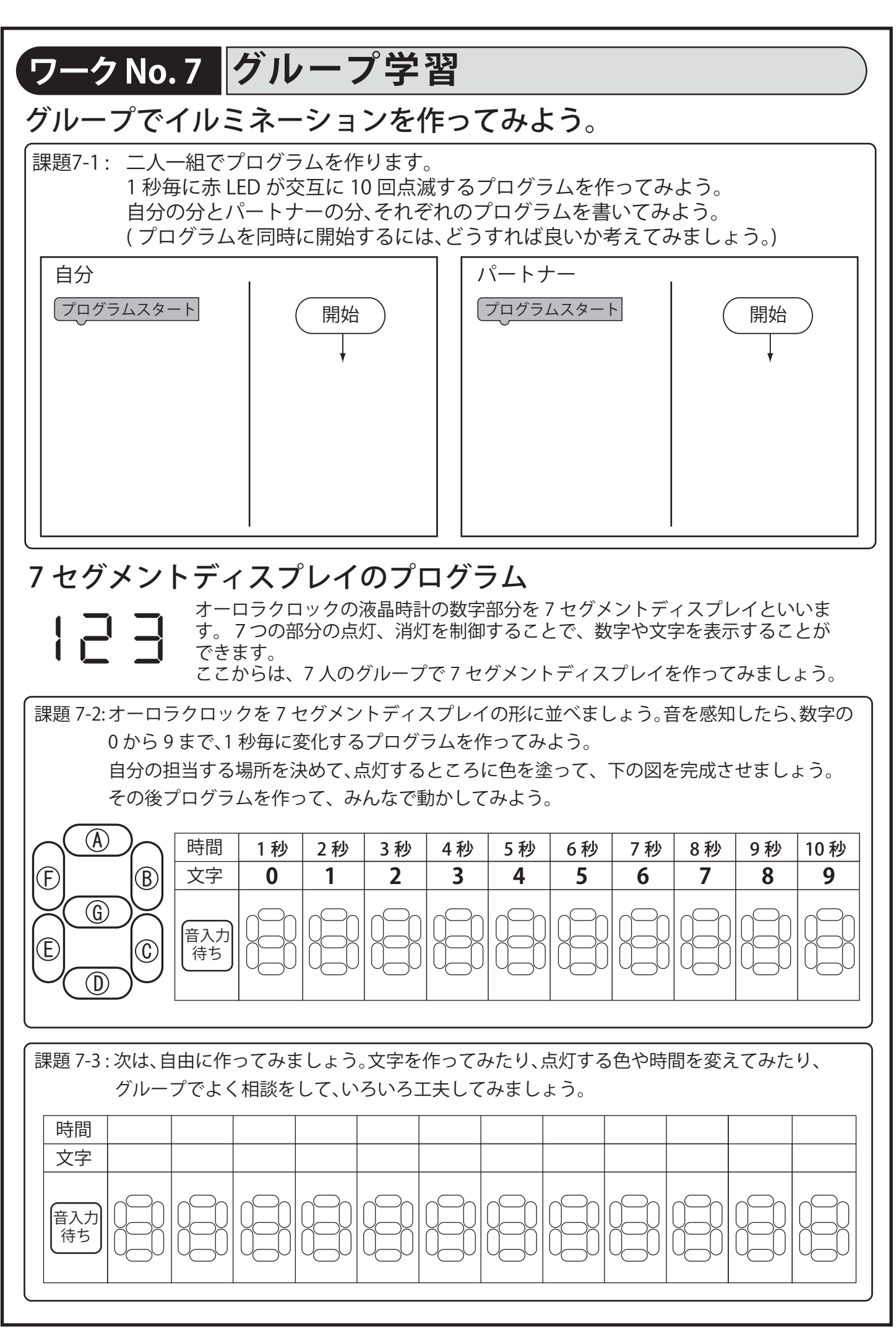

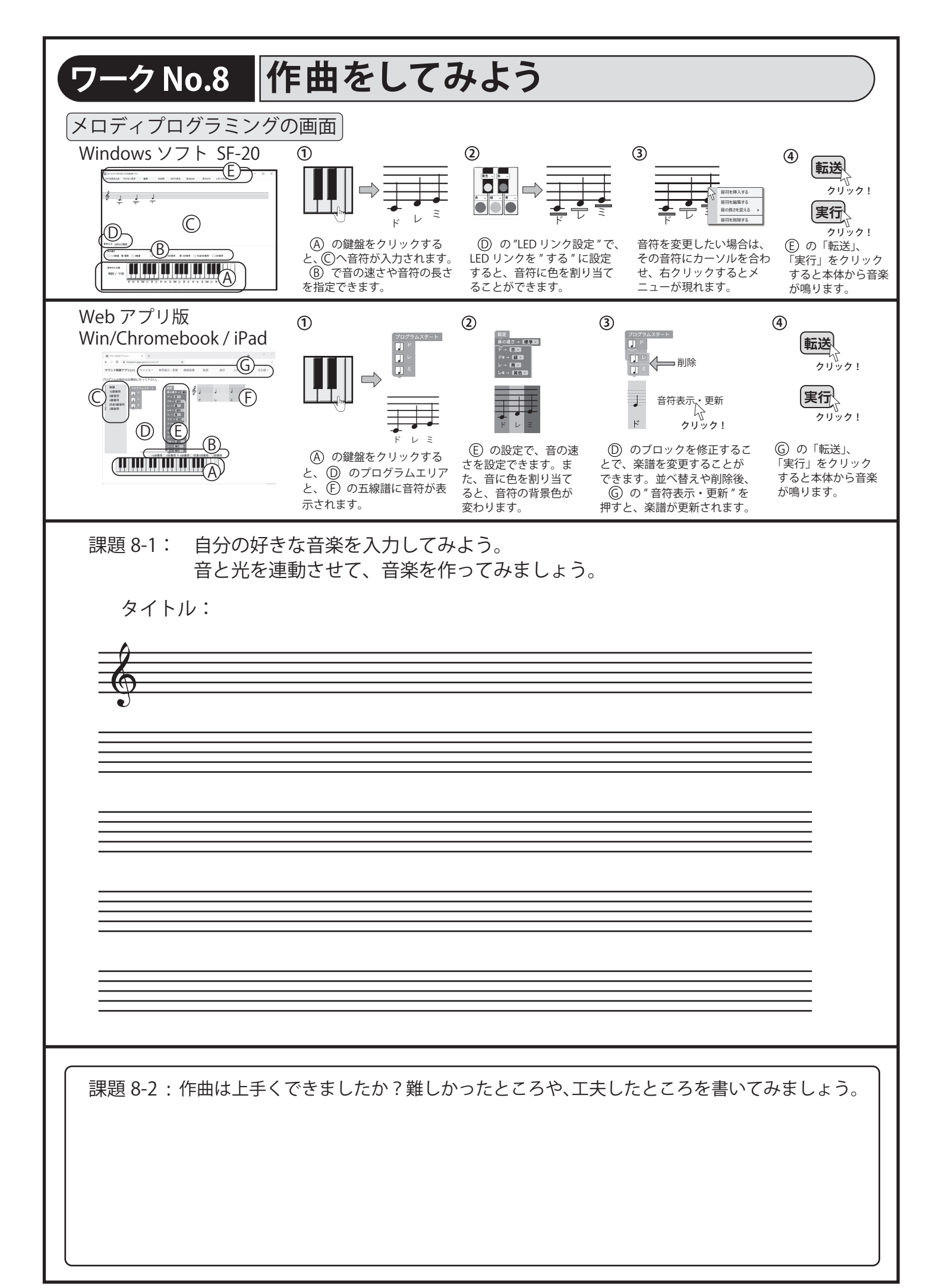

## 12 ネットワークの仕組み

#### 1. コンピュータネットワークとは

コンピュータネットワークとは、ケーブルや無線などで複数のコンピュータを接続 し、情報をやり取りできるものです。

比較的狭い範囲で使うネットワークは LAN(Local Area Network) と呼ばれ、LAN から他のネットワークに接続できるようにしたものをインターネットと呼びます。 ネットワークでは、文字、音声、静止画、動画などのデジタルメディアが流れており、 遠く離れた人と情報やサービスのやり取りができます

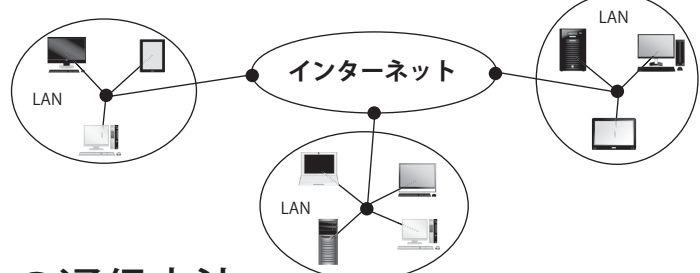

#### 2. ネットワークの通信方法

インターネットやLAN を利用する場合、ネットワークに接続するコンピュータには、それぞれ IP アドレスという番号が割り振られています。この番号は、ネットワーク上での住所のようなもので、重複しない番号が割り当てられています。

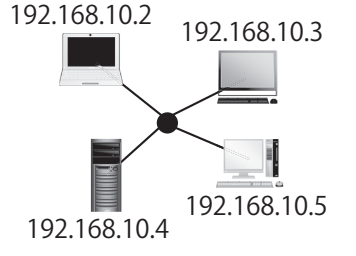

13

IP アドレスの例

各コンピュータには、左図のように IP アドレスとして、 192.168.X.X が割り当てられます。(ネットワークによっ ては、別の数字が割り当てられている場合もあります。)

## ネットワーク機能の使い方

#### 1. SF-18 双方向ネットワーク機能の使い方 (Windows ソフト版のみ)

1.1 簡易版2人メッセージ通信 (1) (A) のこのパソコンの (2) パートナーの IP アドレス ③ メッセージを入力し 副 メッセージ通信 IPアドレス 192.168.144.27 て送信する。 23:192.168.144.27 <= こんにちは 43:192.168.144.27 => こんにちは A (このパソコンのアアドレス 192.168.144.22 192.168.144.22 送信するメッセージ - 反送信先IPアドレス 192.168.144.27 こんにちは (**B**) この数字を (B) " データ  $(\mathbf{D})$ この数字をパート 送信先 IP アドレス ' 送信するメッセー 、送信  $(\mathbb{C})$ こんにちは ナーに伝える。 に入力する。 192 168 144 27 クリック! 1.2 応用版 2 人メッセージ通信クライアントの使い方 (応用版3人以上、クライアント担当も同じ使用方法です) (1)(2)(3)  $(\mathbf{F})$ あなたの名前・ 送信プログラム 受信プログラム (A)送信するメッセージ 名前を入力する 開始) 開始 STAR ENEST こんにちは 音1を持らす  $(\mathbf{C})$ (E) 📰 IP アドレス 27352 ##93# @H#5 7#28 #V#L ## 、実行 Xot=5萬個 192 168 144 27 終了 クリック!  $(\mathbf{B})$ (D) にメッセージを入力 B から C へ使いたい命 (A)のあなたのパソコンの IP アドレスをパートナ-令を配置して線で結ぶ。 し、実行ボタンを押すと、 来 - iī (D) に伝え、パートナーの IP 受信プログラムを作った場合 メッセージが送信されま アドレスを入力する。 は、「受信プログラムセット」 す。送受信したメッセージ あなたの名前も入力する。 を押すこと。 は、(E)に表示されます。

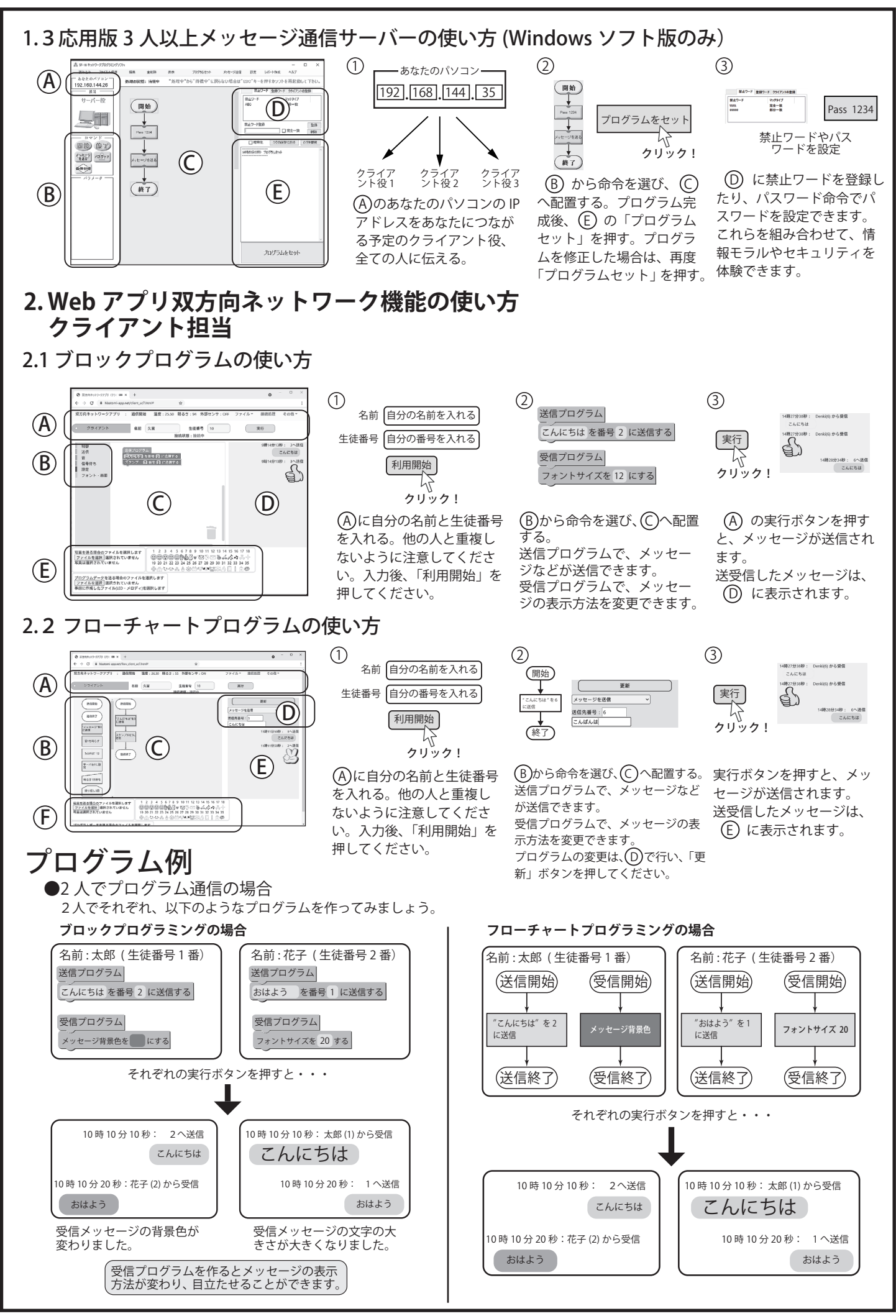

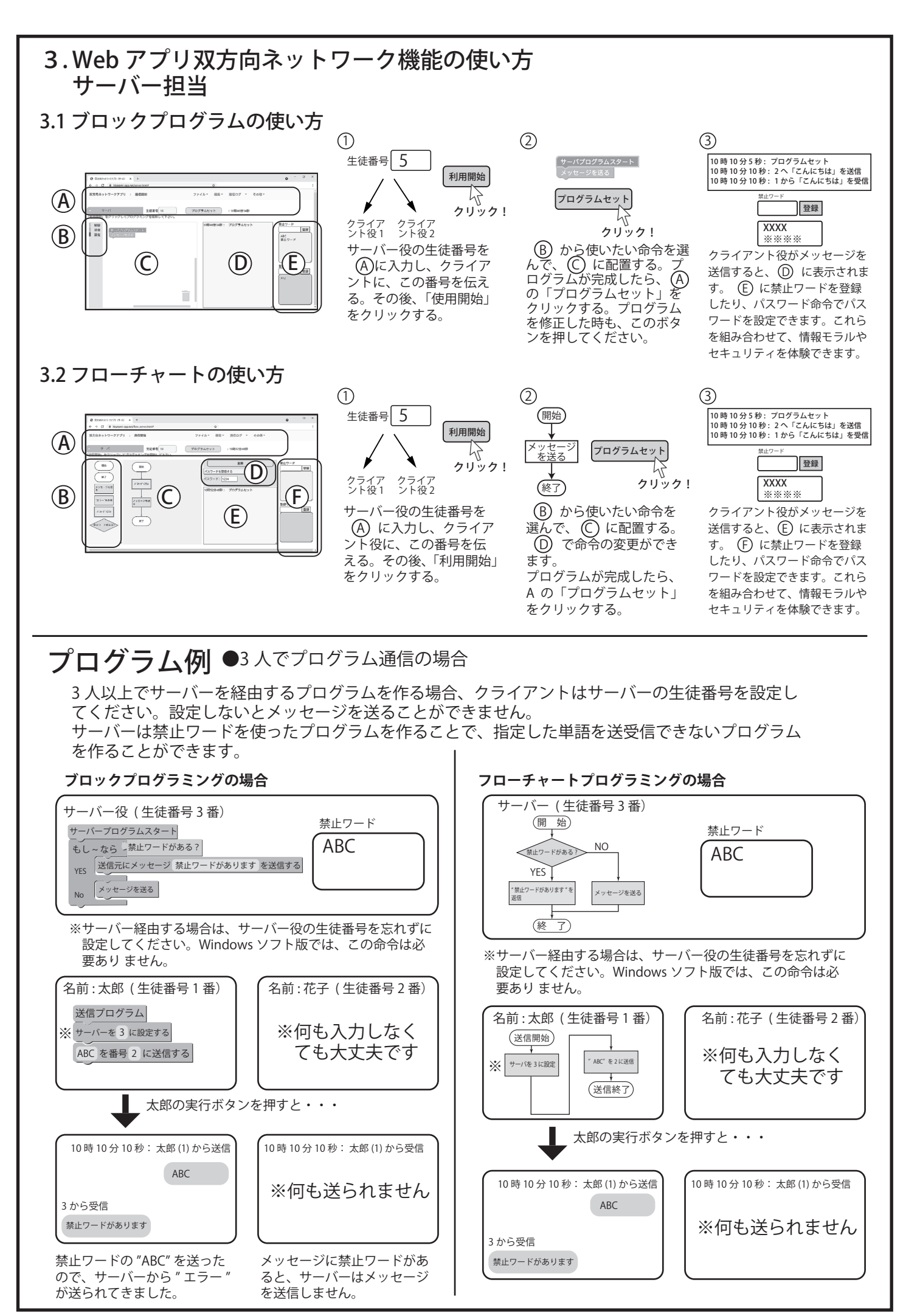

ワークNo.9 2人でメッセージ通信

### 2人で直接メッセージをやり取りしてみよう

2 人でネットワークを使って、メッセージの送受信を試してみましょう。 それぞれをクライアント A、クライアント B とします。生徒番号の入力を間違わないように注意しま しょう。

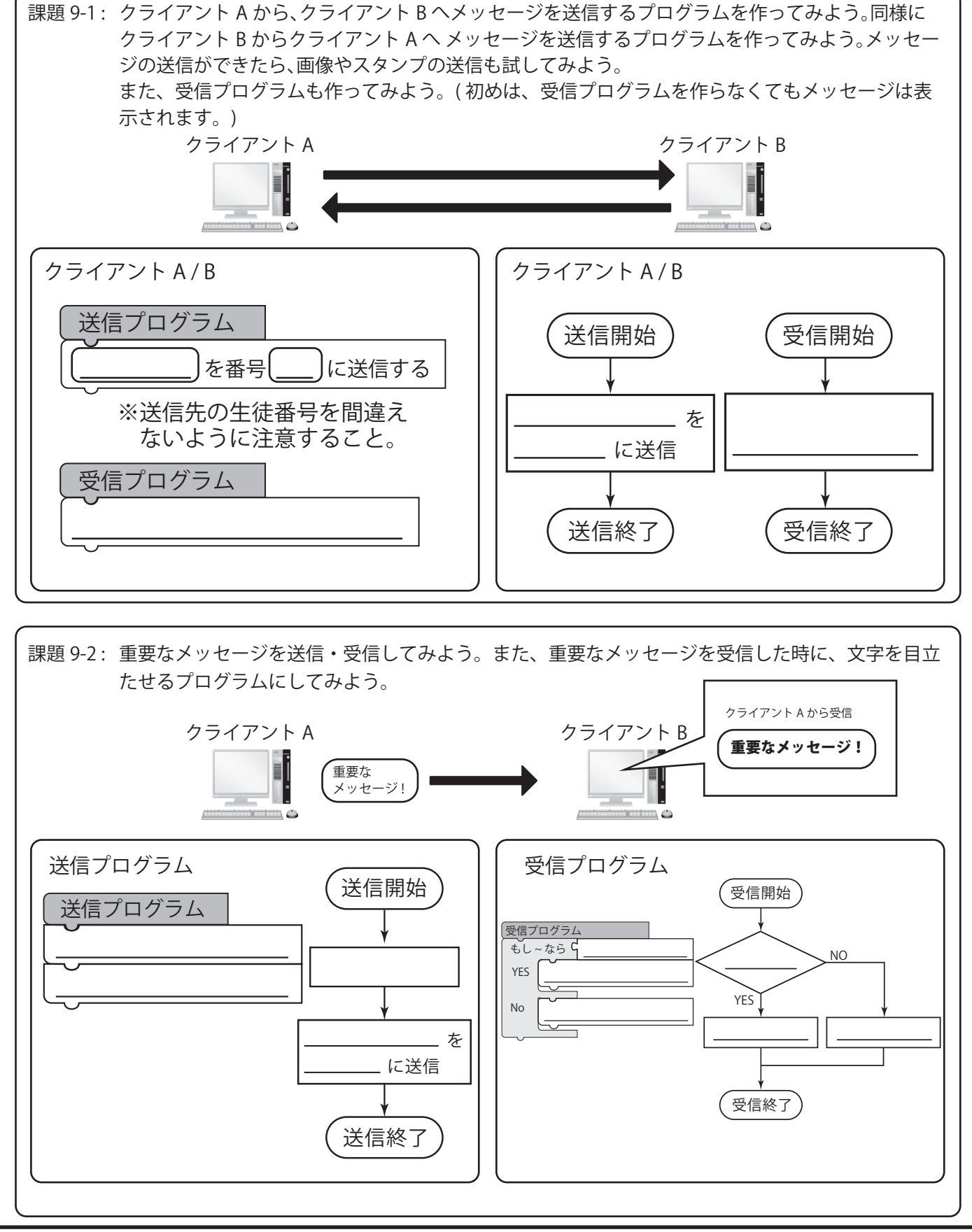

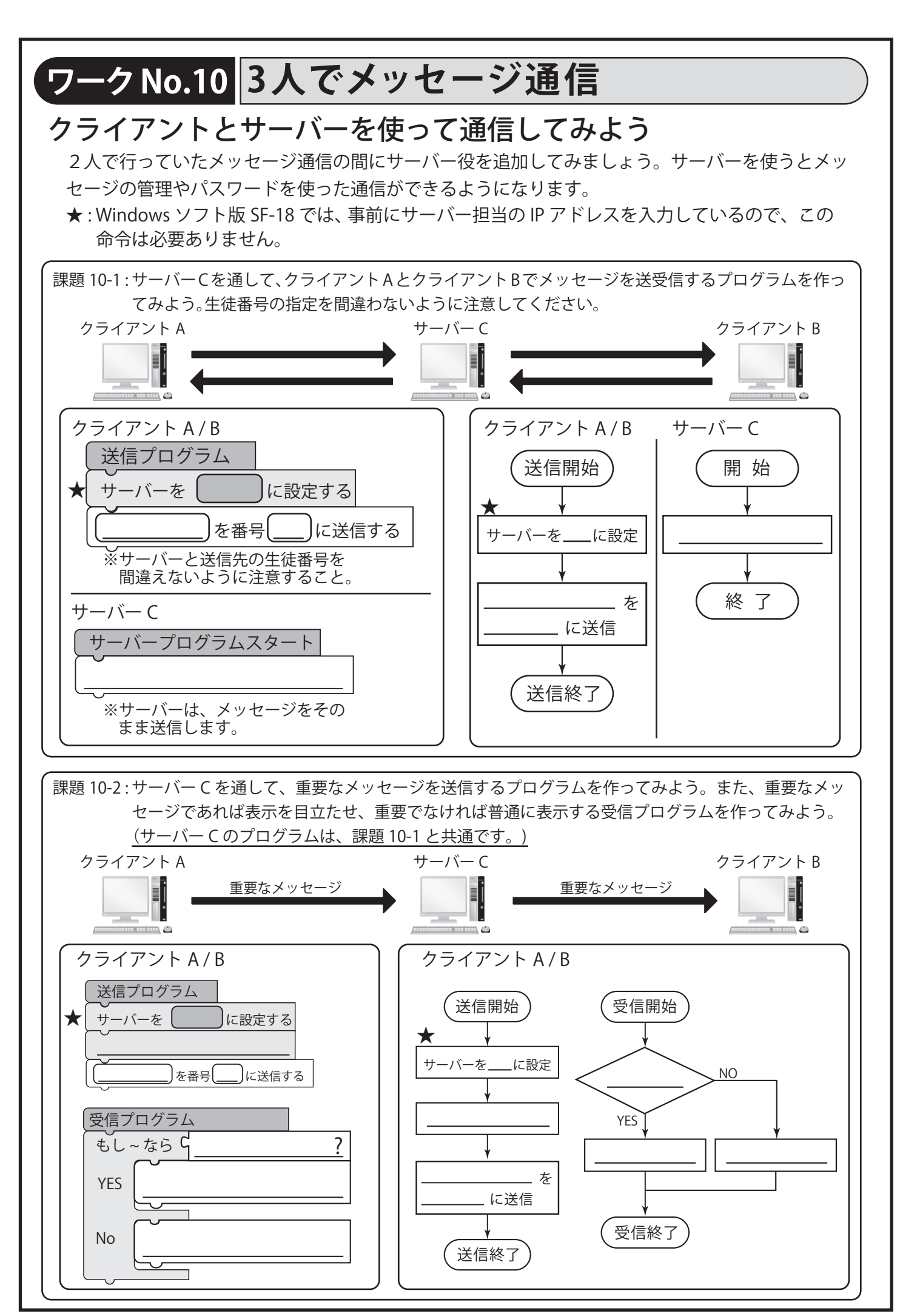

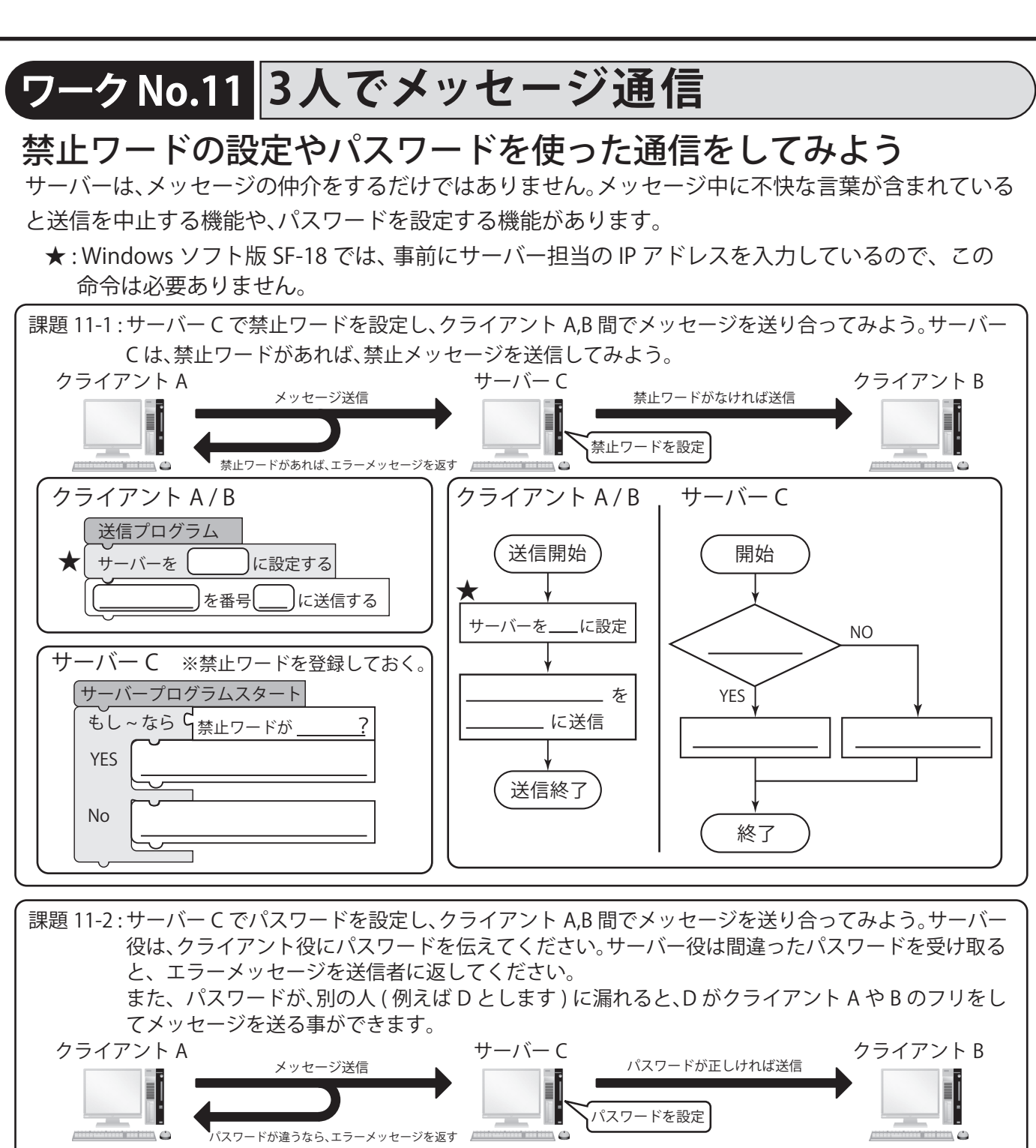

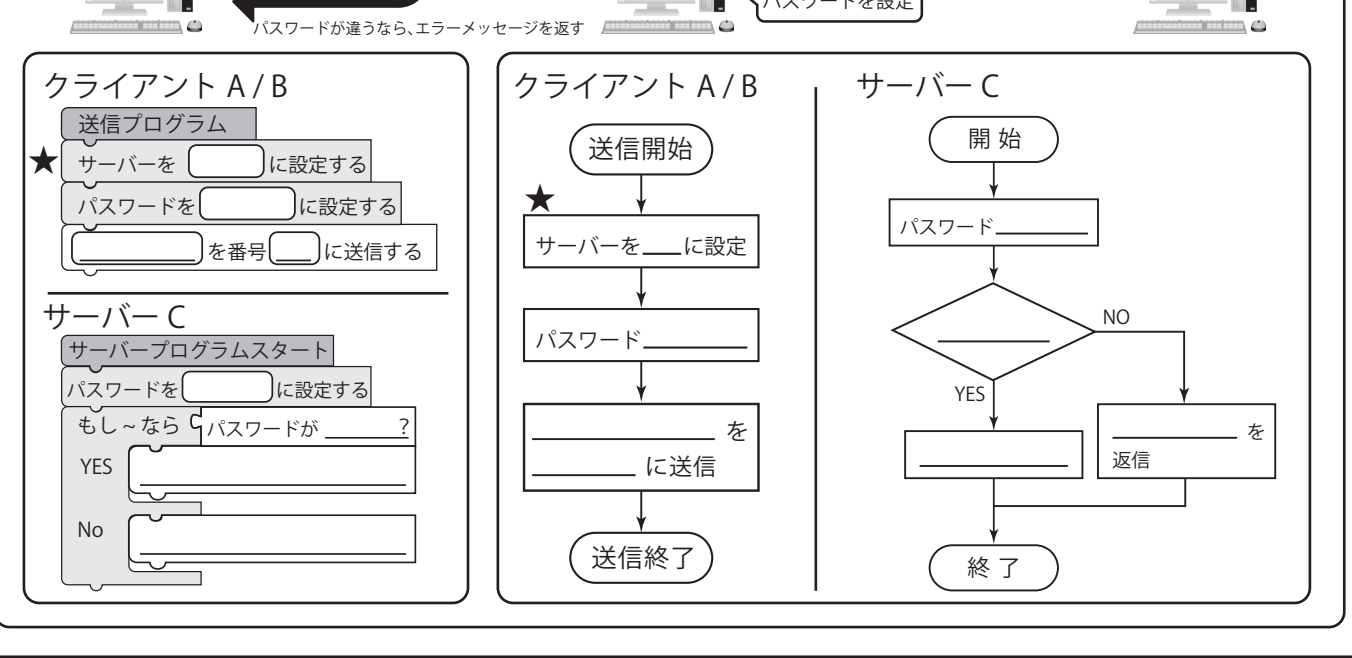